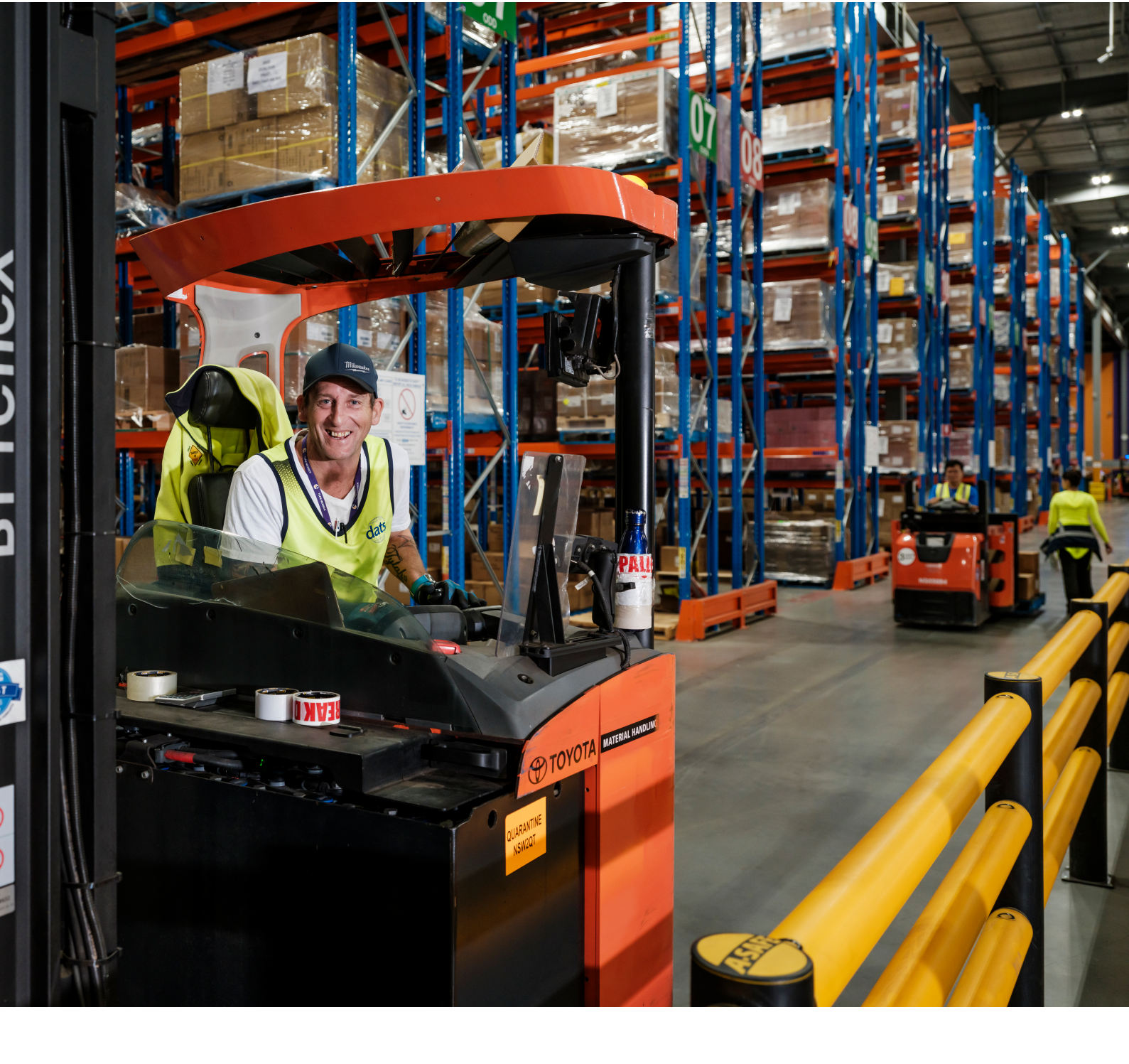

# Sigma Healthcare

Supplier Onboarding Guide Indirect/Non-stock Suppliers

June 2025

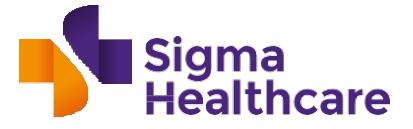

# **Overview** Sigma Healthcare systems

# We've transformed our supply chain to improve the way we do business with our suppliers.

In 2021 Sigma Healthcare implemented its SAP ERP system which included the use of SAP Ariba network to onboard suppliers. This guide provides new indirect (non-stock) suppliers with information on how to register with Sigma.

# What you need to do?

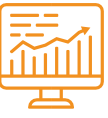

# **Onboarding through SAP Ariba Network**

SAP Ariba is a global B2B platform and cloud-based supply chain solution.

For indirect (non-stock) suppliers, the SAP Ariba network is used for the registration and onboarding of **new indirect (non-stock) suppliers** onto Sigma's SAP platform. Once registered in SAP Ariba, you will be able to make changes directly to your data such as your bank account details, contact names, address, etc.

# How to join the SAP Ariba Network

There are two primary steps to onboarding via the SAP Ariba Network:

- A. Create a profile for your organisation on the SAP Ariba Network, or if you are an existing user, log on using your relevant credentials; then
- B. Complete the Sigma Registration Form and submit.

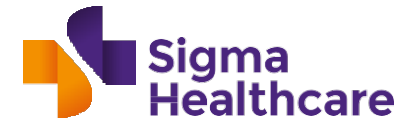

# Further detailed guidance

# Step 1:

You will receive an email from Ariba to register with Sigma Healthcare.

\*Note: Please monitor your email, including your Spam folder, to locate this invitation.

| Invitation: Register to become a supplier with Sigma Healthcare - TEST                                                                                   |                                                                                                    |  |  |  |
|----------------------------------------------------------------------------------------------------|----------------------------------------------------------------------------------------------------|--|--|--|
| So (Sigma Supplier <s4system-prodau+sigmahealthcare-t.doc78588487@au.cloud.ariba.com></s4system-prodau+sigmahealthcare-t.doc78588487@au.cloud.ariba.com> |                                                                                                    |  |  |  |
| <ul> <li>If there are problems with how this message is displayed, click<br/>Click here to download pictures. To help protect your privacy, (</li> </ul> | here to view it in a web browser.<br>Jutlook prevented automatic download of some pictures in this message.                                                                                                    |  |  |  |
|                                                                                                    | Register as a supplier with Sigma Healthcare - TEST                                                                                                    |  |  |  |
|                                                                                                    | Hello!                                                                                                    |  |  |  |
|                                                                                                    | The Sigma Group is improving the way we do business and transact with our suppliers & customers.<br>Our goal is to simplify and streamline the way in which information passes between our companies.<br>From this perspective and keeping this in mind we are implementing a new Enterprise Resource<br>Management system (S/4Hana and SAP Ariba) that will ultimately help to reduce the administrative<br>overhead. Formalising our ability to fully transact relationship with Purchase Orders electronically<br>generated, delivered and ultimately the way in which we process invoices via 3 way match linking<br>to the goods receipt and the suppliers your invoice. |  |  |  |
|                                                                                                    | Given this new operating framework, Ashitha has invited you to register to become a supplier with<br>Sigma Healthcare - TEST. Start by creating an account with Ariba Network. It's free.                                                                                                    |  |  |  |
|                                                                                                    | Sigma Healthcare - TEST uses Ariba Network to manage its sourcing and procurement activities<br>and to collaborate with suppliers. If MT Systems already has an account with Ariba Network, sign<br>in with your username and password.                                                                                                    |  |  |  |
|                                                                                                    | Click Here to create account now                                                                                                    |  |  |  |
|                                                                                                    | Click Here to access the Supplier Registration Guide.                                                                                                    |  |  |  |

Select the first Click Here link above - even if you have an existing account on SAP Ariba (refer to Step 2).

Click on the second Click Here link to access the Indirect Supplier Onboarding guide.

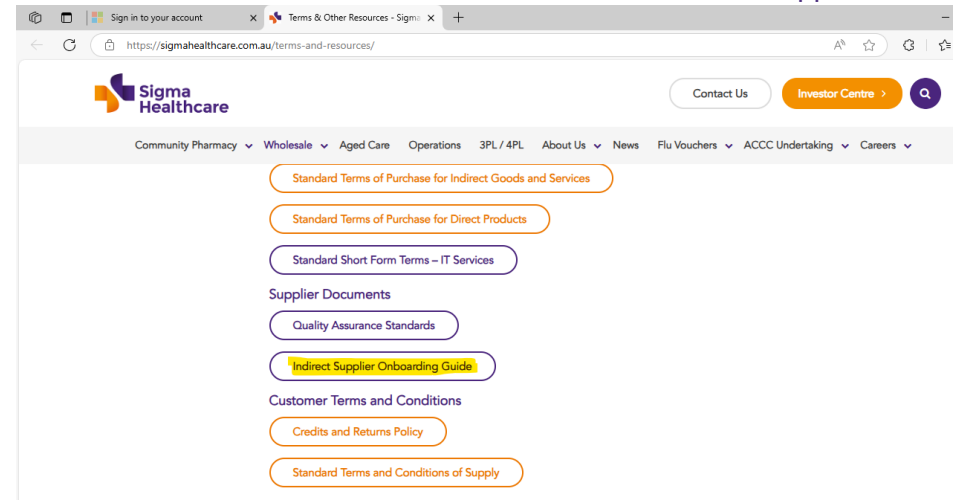

# Step 2:

You will be prompted to register on the SAP Ariba registration page.

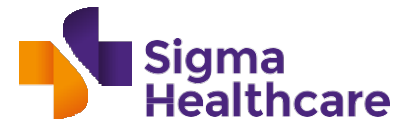

- If you are **new** to the SAP Ariba Network then you will need to register your business details on the Ariba Network by clicking on Create new account.
- If you are an **existing user** of the SAP Ariba Network please use your existing Ariba Network login credentials. However please ensure you still access Ariba <u>using the</u> <u>registration link provided in the invitation email</u> as this will take you to Sigma's Registration Form.

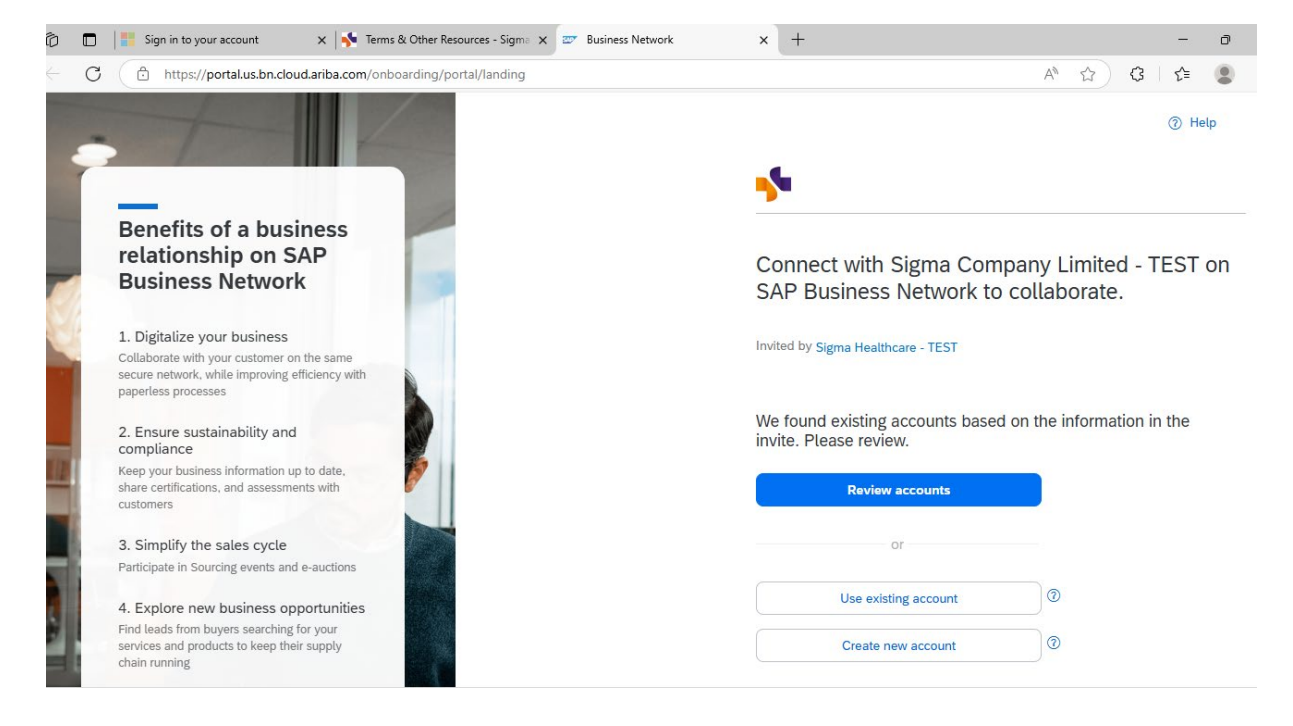

# Step 3 (new to SAP Ariba Network):

If you are an existing SAP Ariba Network user you can skip to Step 4.

If you are a **new user** to the SAP Ariba Network complete the SAP Ariba registration <u>before</u> completing the Sigma registration. There is **no charge** for this registration and your organisation will be established on the SAP Ariba Network.

### **Company Information.**

Firstly, complete the required fields under section "Company Information". Where shown, review the pre- populated information to ensure its accuracy.

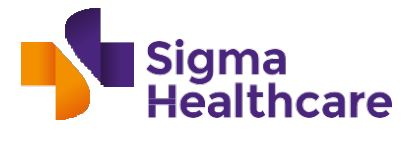

| - C 🗈 https://portal.us.bn.cloud.ariba.com/onboarding/portal/register                                                                               | A* 🔂 🤅 👍 😩                                                                                                   |
|----------------------------------------------------------------------------------------------------|----------------------------------------------------------------------------------------------------|
| Benefits of a business<br>relationship on SAP<br>Business Network                                                                                   | Create an account to connect and collaborate<br>with Sigma Company Limited - TEST on SAP<br>Business Network |
| 1. Digitalize your business<br>Collaborate with your customer on the same<br>secure network, while improving efficiency with<br>paperless processes | Company information ③                                                                                        |
| 2. Ensure sustainability and compliance                                                                                                    | DUNS number                                                                                                  |
| Keep your business information up to date,<br>share certifications, and assessments with<br>customers                                               | Don't know your DUNS number?<br>Company (legal) name *                                                       |
| 3. Simplify the sales cycle<br>Participate in Sourcing events and e-auctions                                                                        | Country/Region *                                                                                             |
| 4. Explore new business opportunities                                                                                                    | Australia [AUS ]                                                                                             |
| services and products to keep their supply<br>chain running                                                                                         | Address line 1 *                                                                                             |
|                                                                                                    | Devlin Place                                                                                                 |
|                                                                                                    | Address line 2                                                                                               |

### User Account information.

In this section, please provide a user account name and password for logging into your Ariba Network account.

Note: The username needs to be in the format of an email address. Eg : <u>xxxxx@gmail.com</u>

Accept the terms and conditions, verify the captcha and click on "Create Account".

| ) 🗊 📑 Sign in to your account 🛛 🗴 📨 Business Network 🗙 🕂           | - 0                                                                                                    |
|--------------------------------------------------------------------|----------------------------------------------------------------------------------------------------|
| C thttps://portal.us.bn.cloud.ariba.com/onboarding/portal/register | A* 🟠 🤤 🛓 😫                                                                                                    |
|                                                                    | Administrator account information 📀                                                                                                    |
|                                                                    | First name * Last name *                                                                                                    |
|                                                                    |                                                                                                    |
|                                                                    | Required field Required field                                                                                                    |
|                                                                    | Email *                                                                                                    |
|                                                                    | ashitha.k@sigmahealthcare.com.au                                                                                                    |
|                                                                    | Use my email as my username                                                                                                    |
|                                                                    | Username *                                                                                                    |
|                                                                    |                                                                                                    |
|                                                                    | Password * Repeat password *                                                                                                    |
|                                                                    | ۲                                                                                                    |
|                                                                    | I have read and agree with the Terms of Use.                                                                                                    |
|                                                                    | I hereby agree that SAP Business Network will make parts of my Personal                                                                                                    |
|                                                                    | Data (as defined in the Privacy Statement) accessible to other users and the<br>public based on my role within the SAP Business Network and the applicable<br>profile within the relations. |
|                                                                    | Please see the Privacy Statement to learn how we process personal data                                                                                                    |
|                                                                    |                                                                                                    |
|                                                                    |                                                                                                    |
|                                                                    |                                                                                                    |

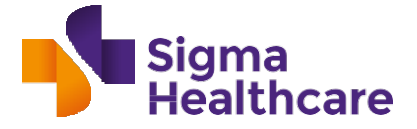

You will be prompted to confirm your email address.

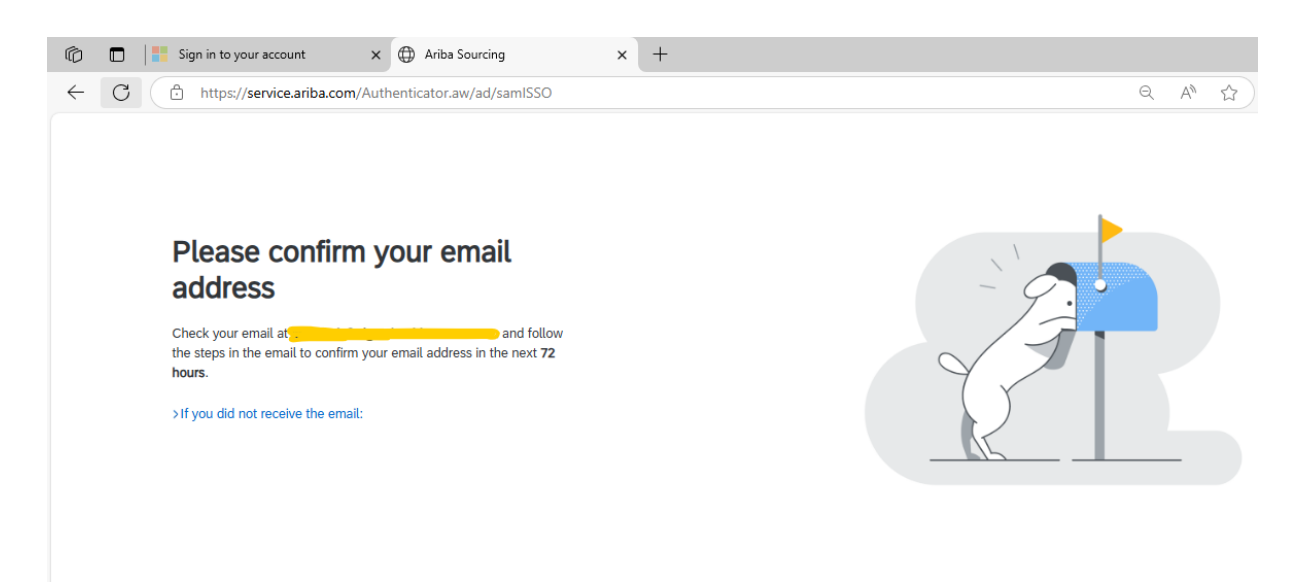

You will receive an email notification similar to below from Ariba. Click on Confirm email.

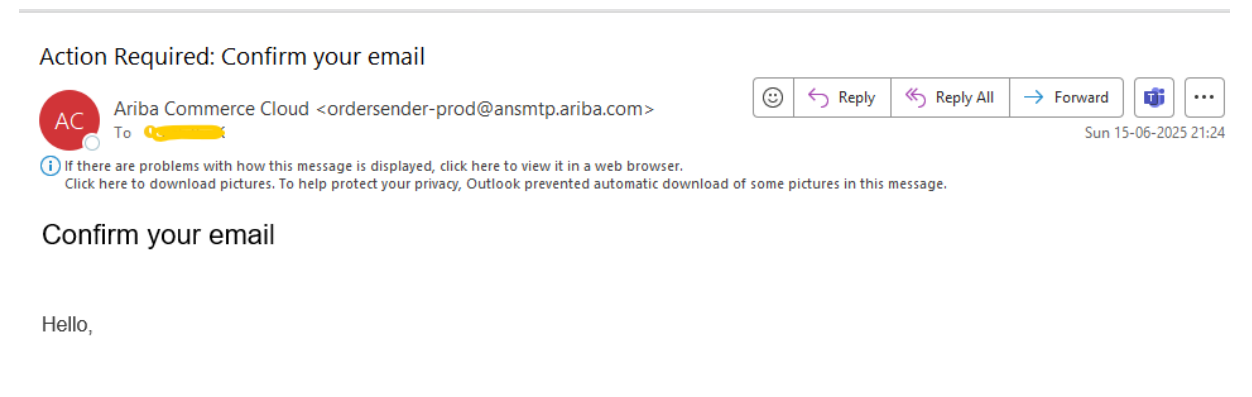

Thank you for joining SAP Business Network. To finish signing up, you just need to confirm that we have the correct email.

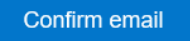

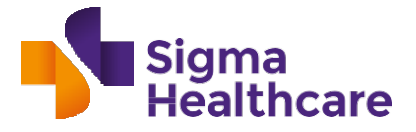

Select your "**Product Category**" that best describes the goods or services your organisation provides, a "Ship-to Service Location" and click on Submit.

| Ô            |   | Sign in to your account   | 🗙 🗍 🌐 Ariba Sourcing                        | ×       | 🕀 Ari  | iba Sourcin | 9      | : | × +          |              |    |   |
|--------------|---|---------------------------|---------------------------------------------|---------|--------|-------------|--------|---|--------------|--------------|----|---|
| $\leftarrow$ | С | https://service.ariba.com | n/Sourcing.aw/109578016/aw?awh=r&           | awssk=  | 1juU6N | MnY&dard    | d=1    |   |              | Q            | Aø | ជ |
|              |   |                           |                                             |         |        |             |        |   |              |              |    |   |
|              |   |                           |                                             |         |        |             |        |   |              |              |    |   |
|              |   | Almos                     | t done! We just ne                          | ed a    | a      |             |        |   | 11           |              |    |   |
|              |   | little b                  | it more informatior                         | ı.      |        |             |        |   | ( <u>s</u> ) |              |    |   |
|              |   | Please provid             | le the information below and you will be di | scovere | d by   |             |        |   |              | <b>, *</b> - |    |   |
|              |   | more custom               | ers looking for companies like yours.       |         |        |             |        |   |              | •            |    |   |
|              |   | Product and               | Service Categories                          |         |        |             |        |   | 1 •          |              |    |   |
|              |   | Enter Produc              | t and Service Categories                    |         | Add    | - or -      | Browse |   | <u> </u>     |              |    |   |
|              |   | Ship-to or Se             | rvice Locations                             |         |        | -           |        | _ |              |              |    |   |
|              |   | Enter Ship-to             | or Service Location                         |         | Add    | - or -      | Browse |   |              |              |    |   |
|              |   | Submit                    | emind me later Don't show this to me again  |         |        |             |        |   |              |              |    |   |
|              |   |                           |                                             |         |        |             |        |   |              |              |    |   |
|              |   |                           |                                             |         |        |             |        |   |              |              |    |   |

If you are directed to the below page, please log out by clicking on you user initials on the top right corner to access the login page.

| 🕼 🗖 📑 Sign in to your account 🗙                                                                                                    | Ariba Sourcing X Ariba Sourcing X                                                                                                    | + - • > |
|----------------------------------------------------------------------------------------------------|----------------------------------------------------------------------------------------------------|---------|
| ← C                                                                                                    | rcing.aw/109578016/aw?awh=r&awssk=1juU6MnY                                                                                                    |         |
| Ariba Proposals and Questionnaires - Sta                                                                                                    | ndard Account Get enterprise account                                                                                                    | 📮 🕐 🕜 🤺 |
| SIGMA HEALTHCARE - TEST                                                                                                    |                                                                                                    |         |
| Sigma Healthcare - TEST Requested Profile<br>Ail required customer requested fields have<br>been completed.<br>View customer requested fields > |                                                                                                    |         |
| Public Profile Completeness                                                                                                    | Welcome to the Ariba Spend Management site. This site assists in identifying world class suppliers<br>who are market leaders in quality, service, and cost Ariba, Inc. administers this site in an effort to<br>ensure market integrity. |         |
|                                                                                                    |                                                                                                    |         |

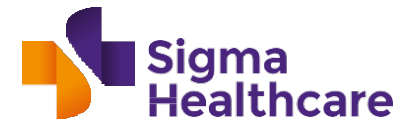

# How to complete the Sigma Registration Questionnaire Step 4:

Once registered in the SAP Ariba Network, or if you have an existing SAP Ariba profile, use the link provided in the **email invitation** to login to the SAP Ariba Network account and access Sigma's supplier registration questionnaire.

| Ô            |   | Sign in to your account   | ×                        | ×              | Ariba Sourcing   | ×           | +                        |                                                                                                    | -   |
|--------------|---|---------------------------|--------------------------|----------------|------------------|-------------|--------------------------|----------------------------------------------------------------------------------------------------|-----|
| $\leftarrow$ | C | https://service.ariba.cor | n/Sourcing.aw/109578016/ | aw?awh=r&awssk | =70ye0j3J&dard=1 |             |                          | Q A 🏠 🕄                                                                                                    | ₹_= |
|              |   | SAP Ariba Proposals       | and Questionnaires 👻     |                |                  |             |                          | <b>\$</b>                                                                                                    |     |
|              |   |                           |                          |                |                  |             |                          |                                                                                                    |     |
|              |   | SAP Ariba                 | Nord                     |                |                  | Now<br>pror | y available<br>note subs | e: SAP Business Network,<br>scription<br>Get discovered by new customers and grow<br>your business with this new add-on subscription. |     |
|              |   |                           |                          |                |                  |             |                          |                                                                                                    |     |
|              |   |                           |                          |                |                  |             |                          |                                                                                                    |     |

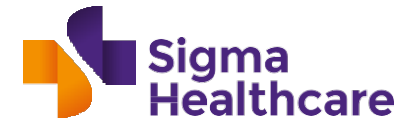

Logging in will take you to the supplier registration questionnaire as shown below.

| 🕼 🗖 📑 Sign in to ye                                 | nur account x 🖨 Ariba Sourcing x 🔥 Ariba Spend Management x +                                                                          | - o                                      |  |  |  |
|-----------------------------------------------------|----------------------------------------------------------------------------------------------------|------------------------------------------|--|--|--|
| ← C ♠ https://                                      | <b>'s1.au.cloud.ariba.com</b> /Sourcing/Main/aw?awh=r&awssk=9axyvc2ios8mlw.n&realm=sigmahealthcare-T&pa                                | sswordadapter=SourcingSu ର୍ 🗚 🏠 🔇 🎼 😩    |  |  |  |
| Ariba Sourcir                                       | g                                                                                                    | 🗰 Company Settings 🗸 🔧 🔹 Feedback Help 🔹 |  |  |  |
| < Go back to Sigma Healthcare - TE                  | ST Dashboard                                                                                                    | Desktop File Sync                        |  |  |  |
| Console                                             | Doc78588487 - Supplier Registration Questionnaire                                                                                      | D Time remaining 29 days 22:51:41        |  |  |  |
| Event Messages<br>Event Details<br>Response History | All Content                                                                                                    |                                          |  |  |  |
| Response Team                                       | Response Team Name †                                                                                                    |                                          |  |  |  |
|                                                     | ▼ 1 Introduction                                                                                                    |                                          |  |  |  |
| <ul> <li>Event Contents</li> </ul>                  | 1.1 Information on Sigma's approach to supplier engagement is available on the Sigma Healthcare Website.                               |                                          |  |  |  |
| All Content                                         | ▼ 2 Supplier Profile Information                                                                                                    |                                          |  |  |  |
| 1 Introduction                                      | 2.1 Supplier Legal Name (As per Registered ABN OR Supplier Name on Contract)                                                           | *                                        |  |  |  |
| 2 Suzzliez Deefle lef                               | 2.2 Supplier Trading Name *                                                                                                    |                                          |  |  |  |
| 2 Supplier Profile Inf                              | 2.3 Type of Business -                                                                                                    |                                          |  |  |  |
| 3 General Financial<br>In                           | 3 General Financial Company (please note that Sigma may request copies of certificates of incorporation / registration and/or relevant |                                          |  |  |  |
|                                                     | (*) indicates a required field                                                                                                    |                                          |  |  |  |
| 4 Additional Supplier<br>                           | Submit Entire Response         Save draft         Compose Message         Excel Import                                                 |                                          |  |  |  |

Note : This questionnaire is valid for <u>30 days</u> from the date of creation. Time remaining displayed in the top right corner shows the number of days left to fill in the registration form.

Some of the fields in the registration form may be pre-populated. Please review these details and make changes if required.

# Section 1 Introduction

Click on the link if you wish to read information on Sigma's approach to supplier enablement.

| Name †                                                                                                   |  |
|----------------------------------------------------------------------------------------------------|--|
| ▼ 1 Introduction                                                                                         |  |
| 1.1 Information on Sigma's approach to supplier engagement is available on the Sigma Healthcare Website. |  |

### Section 2 Supplier Profile Information

Enter the Supplier Legal Name, Supplier Trading Name and Type of Business.

| All Content                                                                                                    |   |
|----------------------------------------------------------------------------------------------------|---|
| Name †                                                                                                    |   |
| 2.1 Supplier Legal Name (As per Registered ABN OR Supplier Name on Contract)                                                                                       | * |
| 2.2 Supplier Trading Name                                                                                                    | * |
| 2.3 Type of Business -                                                                                                    |   |
| Company (please note that Sigma may request copies of certificates of incorporation / registration and/or relevant<br>jurisdiction registration extract e.g. ASIC) |   |
| Other (please note that Sigma may request supporting evidence of business registration or other formation<br>documents such as Partnership Deed. Unit Trust etc.)  |   |

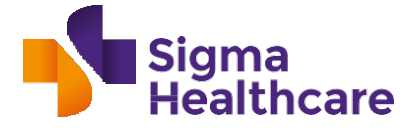

# Section 3 Supplier Address

| Check or complete address details. For Australia, plea | ase enter Suburb in the City field. |
|--------------------------------------------------------|-------------------------------------|
|--------------------------------------------------------|-------------------------------------|

| All Content                                        |                              | <b>••</b> • • |
|----------------------------------------------------|------------------------------|---------------|
| Name †                                             |                              |               |
|                                                    | 5000                         |               |
|                                                    | City: *                      |               |
| 2.4 Supplier Address (Legal Registered)            | State/Province/Region:       | <b>i</b>      |
| (For Australia, please enter Suburb in City Field) | Postal Code: *               |               |
|                                                    | Country/Region: * (no value) | $\checkmark$  |
|                                                    |                              |               |

Enter the address for your website.

2.5 Website Address (i)

# Section 5 General Financial Information

Please select Yes / No for whether you are an Australian based organisation. If Australian then enter your ABN number, otherwise enter your applicable country's tax number (eg UK VAT). Please check this is in the correct format for your country.

| ▼ 3 General Financial Information                                                                                         |         |
|----------------------------------------------------------------------------------------------------|---------|
| 3.1<br>Please indicate if any are applicable:                                                                             |         |
| -Business making taxable supply in Australia?<br>-Company incorporated in Australia?<br>-Company registered in Australia? | * Yes V |

Section 6 Bank Details \*important\* Choose the bank type Domestic/Foreign. Select the Country/Region.

|                                                                                             |     | * Bank Type:         | No Choice 🗸 |
|---------------------------------------------------------------------------------------------|-----|----------------------|-------------|
| 3.3 Bank Details                                                                            |     | Country/Region:      | (no value)  |
| Please complete the following fields: Bank Type, Country, Bank Key and Bank Account Number. | (i) | Account Holder Name: |             |
| For Australia, the Bank Key (BSB) format should be XXX-XXX (e.g. 012-204).                  |     | SWIFT Code:          |             |
| For Australia, please enter BSB number in Bank Key/ABA Routing Number field.                |     | Bank Control Key:    | No Choice 🗸 |

For Australian banks, please enter the following mandatory fields:

- Account Holder name (should match your Bank Statement).
- Bank Key/ABA Routing Number (\*NOTE: this is the BSB for Australian Accounts); and
- Account Number

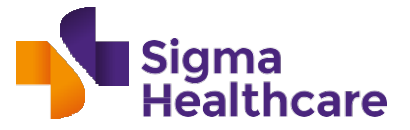

|                                                                                                    | Bank Type:                     | Domestic 🗸 |
|----------------------------------------------------------------------------------------------------|--------------------------------|------------|
|                                                                                                    | Country/Region:                | Australia  |
| 3.3 Bank Details                                                                                    | Account Holder Name:           |            |
| Please complete the following fields: Bank Type, Country, Bank         Key and Bank Account Number. | Bank Key/ABA Routing Number: * |            |
| For Australia, the Bank Key (BSB) format should be XXX-XXX<br>(e.g. 012-204).                       | Account Number: *              |            |
|                                                                                                    | SWIFT Code:                    |            |

### Note: SWIFT is only applicable for non-Australian Bank accounts.

### For Non-Australian banks, please enter Account Holder Name, IBAN Number and Swift Code

|                                                                                     |   | Country/Region:              | United Kingdom | $\checkmark$ |
|-------------------------------------------------------------------------------------|---|------------------------------|----------------|--------------|
|                                                                                     |   | Account Holder Name:         |                |              |
| 3.3 Bank Details                                                                    |   | Papir Kov/APA Douting Number | (              |              |
| Please complete the following fields: Bank Type, Country, Bank Key and Bank Account | 0 | bank KeyiAbA Rodung Number.  |                |              |
| Number.                                                                             | U | Account Number:              |                |              |
| For Australia, the Bank Key (BSB) format should be XXX-XXX (e.g. 012-204).          |   | IBAN Number:                 |                |              |
| 2 <del>2</del> -                                                                    |   | SWIFT Code:                  | <u></u>        |              |

\**Important Note*: please do not populate the Bank Key/ABA Routing Number or Account Number field if populating the IBAN Number field. This will create errors and delays with onboarding to Sigma's SAP system.

### Attach supporting documents to validate the bank details.

| 3.4 Please note Sigma requires supporting documents to validate the bank details. Please attach either a copy of bank statement, a copy of bank deposit slip or a letter from the bank showing your bank account details. Transaction values and/or balances may be redacted from your bank staement if necessary. | *Attach a file |
|----------------------------------------------------------------------------------------------------|----------------|
|                                                                                                    |                |

\**Important Note*: as an anti-fraud control, supporting evidence must be external to your organisation e.g. copy of a bank statement. A letter on your own letterhead is not sufficient.

### Section 7 Additional Contact Details

### Enter the email addresses in the fields shown.

| 3.5 Email Address for Purchase Orders   | * |   |
|-----------------------------------------|---|---|
| 3.6 Email Address for Remittance Advice | * |   |
| 3.7 Email Address for Claim Advice (i)  |   |   |
| 3.8 Email Address for Rebate Advice (i) | * | I |

Note : Email Address for Claim Advice is not required for Indirect / Non-Stock suppliers.

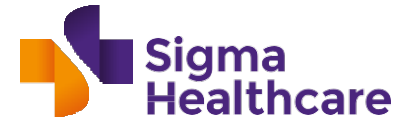

### Enter your organisation's postal address for receipt of Purchase Orders.

Note: In Australia, place your Suburb in the City field.

|                                                                            | Street:                |            |
|----------------------------------------------------------------------------|------------------------|------------|
|                                                                            | City:                  |            |
| 3.9 Postal Address for Purchase Orders (If different to Postal<br>Address) | State/Province/Region: |            |
|                                                                            | Postal Code:           |            |
|                                                                            | Country/Region:        | (no value) |

### Enter a contact phone number for your Accounts department

| 3.10 Please provide your Accounts Receivable Contact Number | * |  |
|-------------------------------------------------------------|---|--|
|                                                             |   |  |

### Section 8 Additional Personnel Details

Add any additional personnel information if required.

Supplier Personnel Add Additional Supplier Personnel Information (0) Information

### Step 5

Once all the fields are updated, click on "Submit Entire Response Button".

| Name 1                                                                                              |                                                           |            |   |
|----------------------------------------------------------------------------------------------------|-----------------------------------------------------------|------------|---|
| 3.9 <b>Postal Address for Purchase Orders</b> (If different to Postal Address)                      | State/Province/Region:<br>Postal Code:<br>Country/Region: | (no value) | , |
| 3.10 Please provide your Accounts Receivable Contact Number                                         | *                                                         |            |   |
| 4 Additional<br>Supplier Personnel Add Additional Supplier Personnel Information (0)<br>Information |                                                           |            |   |
| (*) indicates a required field                                                                      |                                                           |            |   |

Once the questionnaire is submitted, it routes to Sigma for approval and the registration status shows as "Pending Approval". This changes to Approved once Sigma has approved the registration, and you should be able to commence transacting with Sigma.

| Go back to Sigma Healthcare     | - TEST Dashboard                                                                         | Desktop File Sync |
|---------------------------------|------------------------------------------------------------------------------------------|-------------------|
| Console                         | Doc60696426 - Supplier Registration Questionnaire                                        | Pending Approval  |
| Event Messages<br>Event Details | $\checkmark$ Your response has been submitted. Thank you for participating in the event. |                   |
| Response Team                   |                                                                                          | _                 |
| - Event Contents                | All Content                                                                              | •••               |
| Venic Contents                  | Name †                                                                                   |                   |

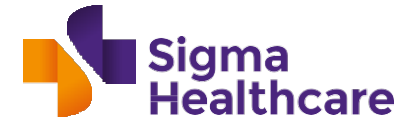

# How to update your information

In some cases, Sigma may request for additional information after you have submitted your registration. You will receive email notification of this:

Action needed: Provide additional registration information to Sigma Healthcare - TEST

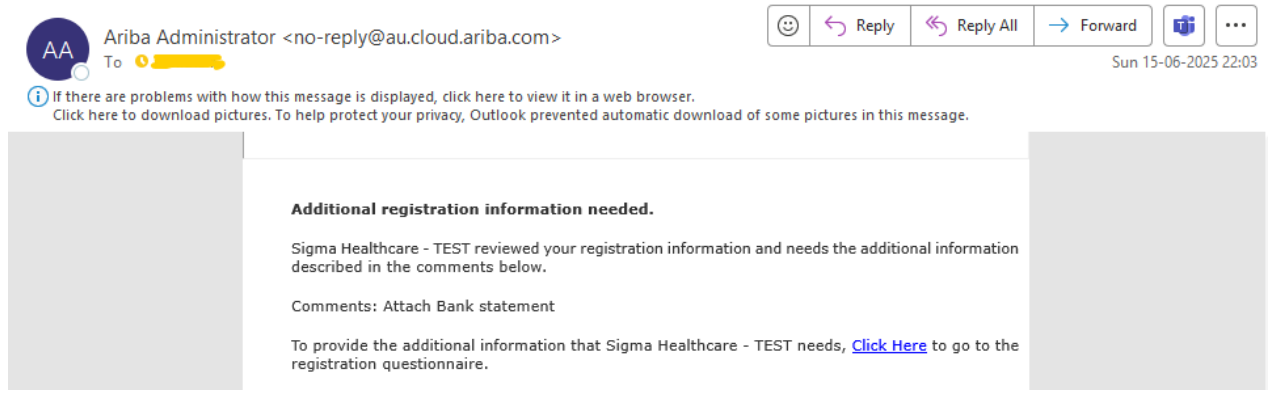

### Step 1

Click on the link in the email to open the registration questionnaire. To update the requested details, click on "Revise Response" button.

| You have submitted a response for this event. Thank you for participating.                                                |                                                 |
|----------------------------------------------------------------------------------------------------|-------------------------------------------------|
| Revise Response                                                                                                    |                                                 |
| All Content                                                                                                    |                                                 |
| Name †                                                                                                    |                                                 |
| 2.4 Supplier Address (Legal Registered) (For Australia, please enter Suburb in City Field)                                | Devlin Place<br>Menai, AU-NSW 2234<br>Australia |
| 2.5 Website Address (j)                                                                                                   |                                                 |
| ▼ 3 General Financial Information                                                                                         |                                                 |
| 3.1<br>Please indicate if any are applicable:                                                                             |                                                 |
| -Business making taxable supply in Australia?<br>-Company incorporated in Australia?<br>-Company registered in Australia? | Yes                                             |
| 3.2 Tax ID/ABN                                                                                                    | Country/Region: Australia (AU) (i)              |
| <mark>Step 2</mark><br>Click on OK to confirm.                                                                            |                                                 |
| Revise Response?                                                                                                    |                                                 |
| You have already submitted a response for this event. Click OK if you would like to revise your response.                 |                                                 |
| OK Cancel                                                                                                    |                                                 |

The fields are now editable. Comments from Sigma requesting additional details is displayed on top.

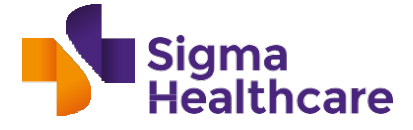

| Lesnboard                                                                                                    |       |               | 1 | Residop Hile Sync                  |
|----------------------------------------------------------------------------------------------------|-------|---------------|---|------------------------------------|
| Doc60696426 - Supplier Registration Question                                                                                                    | naire |               | G | Time remaining<br>29 days 23:49:52 |
| Latest comment (8/8/2024): Bank Details                                                                                                    |       |               |   |                                    |
| All Content                                                                                                    |       |               |   | Π                                  |
| Name 1                                                                                                    |       |               |   |                                    |
| 2 Supplier Profile Information                                                                                                    |       |               |   |                                    |
| 2.1 Supplier Legal Name (As per Registered ASN OR Supplier<br>Name on Contract)                                                                                                    | •     | Template Test |   | 1                                  |
| 2.2 Supplier Trading Name                                                                                                    | *     | Template Test |   |                                    |
| 2.3 Type of Business -<br>Company (please note that Sigma may request copies of certificates of<br>incorporation / registration and/or relevant jurisdiction registration<br>extract e.g. ASIC)<br>Other (please note that Sigma may request supporting evidence of<br>business registration or other formation documents such as Partnership<br>4 |       |               | v |                                    |
| (*) indicates a required field                                                                                                    |       |               |   |                                    |

### Step 3

# Make the required changes and click on "Submit Entire Response" button.

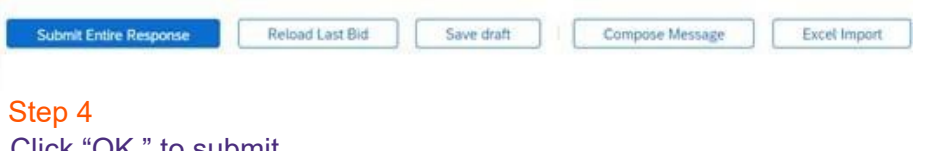

Click "OK " to submit.

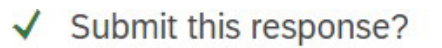

Click OK to submit.

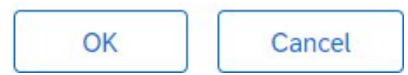

# Registration Questionnaire is now in "Pending Approval" status.

| 100 | St Desribband                                                                                                    | Desktop Pile Sync                |
|-----|----------------------------------------------------------------------------------------------------|----------------------------------|
|     | Doc60696426 - Supplier Registration Questionnaire                                                                                                    | Pending Approval                 |
|     | You have submitted a response to the questionnaire,                                                                                                    |                                  |
|     | All Content                                                                                                    | =                                |
|     | Name 1                                                                                                    |                                  |
|     | 3.4 Please note Sigma requires supporting documents to validate the bank details. Please attach either a copy of bank statement. a copy of bank deposit slip or a latter from the bank showing your bank account details. Transaction values and/or bank account details. | Bank Control Key. No Choice      |
| 0   | 3.5 Email Address for Purchase Orders                                                                                                    | ashitha.k@sigmahealthcare.com.au |
|     | 3.6 Email Address for Remittance Advice                                                                                                    | ashitha.k@sigmahealthcare.com.au |
|     | 3.7 Email Address for Claim Advice                                                                                                    | 1                                |
| ii. | 3.8 Email Address for Rebate Advice ()                                                                                                    | ashitha k@sigmahealthcare.com.au |
|     | 3.9. Postal Address for Purchase Orders (If different to Protal Address)                                                                                                    |                                  |
|     |                                                                                                    |                                  |

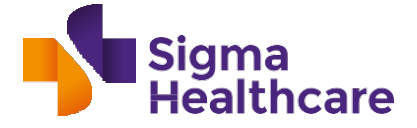

Note: You can only submit or update, if the questionnaire is in Open or Pending Resubmit status. If your questionnaire is Closed it means you have missed the submission deadline. Please contact directly your Sigma Representative to request to reopen it.

Note: If the status is Pending Approval your Sigma Representative must approve or request more information in your previous submission before you can submit an update.

Note: If the status is Registration Denied, it means that your Sigma Representative has denied your registration. Please contact your Sigma Representative.

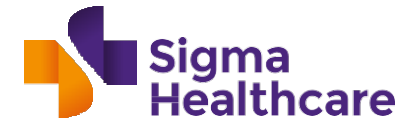

# What else you need to know:

How we work with indirect suppliers

| Ъ |    |
|---|----|
|   |    |
|   | == |
| L |    |

# Accounts Payable email address

Invoices must be in PDF format and sent to our accounts payable email address: <a href="mailto:accountspayableinvoices@sigmahealthcare.com.au">accountspayableinvoices@sigmahealthcare.com.au</a>

All queries on invoices and payment thereof should be addressed to: **accpay@sigmahealthcare.com.au.** 

If used, account statements should also be sent to the accpay@sigmahealthcare.com.au email address.

# What do you need to do?

Please ensure invoices are sent to the above email address. Sending invoices to other addresses (such as your Sigma Healthcare Representative) can result in processing and payment delays.

Please **include your Purchase Order number** and the name and email address of the Sigma Healthcare Representative who placed the order with you on your invoices.

*Note: This does not currently apply to our subsidiary business MPS. Pease contact your MPS representative for invoicing information.* 

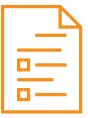

# No PO, No Pay policy

For most suppliers, Sigma operates on a '**No PO, No Pay**' policy. This means that a Purchase Order must be obtained from Sigma to support all transactions.

This policy ensures accuracy and efficiency when you transact with us and assists in processing invoices and payments on time.

### What you need to know:

For transactions with Sigma Healthcare you will require a Purchase Order which will detail the goods and/or services requested.

# What do you need to do?

Prior to delivering your goods or services, you will need to receive a Purchase Order from Sigma Healthcare and check that the information on that Purchase Order accurately reflects the goods / services being ordered.

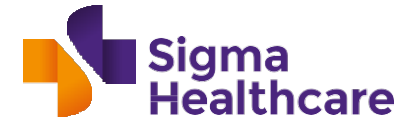

You will also need to ensure all your invoices include:

- 1. The Purchase Order Number, and
- **2.** The email address of the Sigma Healthcare Representative that ordered the goods and services

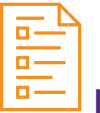

# Purchase Orders

Purchase Orders are required for most transactions\* - see example below:

**Purchase Order Number:** 

| ncluded on your invoice to<br>ensure payment per our 'No<br>PO, No Pay' policy. | Sigma<br>Healthcare                                                                                                    | Sigma Company Limited<br>Anno 122 22<br>Martine<br>Namite<br>Nation<br>Tel. Ma. (23):22152015<br>Tel. Ma. (23):22152015           |                                                                                                    | PURCHASH<br>PO No. 411<br>PO Date: 0<br>Pa                              | E ORDER<br>00000262<br>1/04/2021<br>ge 1 of 1 |
|---------------------------------------------------------------------------------|----------------------------------------------------------------------------------------------------|----------------------------------------------------------------------------------------------------|----------------------------------------------------------------------------------------------------|-------------------------------------------------------------------------|-----------------------------------------------|
| Vendor Number<br>Your Vendor Number will<br>appear here.                        | Experience<br>EXTRACTLE REVENTLE RE-<br>INCEDENTRACE<br>VICE, 2000<br>Tick, Max, 1980 (22 1/23<br>Ferk, Max, 1980 (22 1/23)<br>Delivery Tick<br>Experience<br>Statement<br>Revents<br>Max Tarris | -                                                                                                    | Buyer's Morrandi<br>Gunta da<br>Tal Ba<br>Fet Ba<br>E Marty Rr. (Marca<br>Tar Ba<br>E Marty Rr. (Marca<br>Tar Ba<br>Tar Ba<br>Barty Rr. (Marca<br>Tar Ba<br>Tar Barty Rr. (Marca<br>Tar Barty Rr. (Marca<br>Tar Barty Rr | تعیر اور اور اور اور اور اور اور اور اور او                             |                                               |
| nstructions:                                                                    | Annuni: SP77780<br>Banking Indramban: CENTAL<br>ORDER<br>Bynakis Indramban: Çingyara<br>Kama Kadanisi Annun                                                                                      | news) accounts<br>Trigkaan Arawylle Octozej Awawing Alf 13 Bin Gase<br>Lager and Suffler Awae Pleage Englare (2000<br>Dealary<br> | Spayableinvoices@sigmahealthca<br>TO ASSAME: A THE ALL DELMERSE<br>& ASSAME AT (IKSAM) DC BY CONTRACT<br>Quantity                                                                                                    | Ire.com.au<br><b>BALIGT HAARE THE</b><br>21.<br>UoM Amount<br>(Ex. G8T) | SubTotal<br>(Ex. G8T)                         |
| Any special delivery or                                                         | 00010 10005455 400001                                                                                                    | EZAMPLE PRODUCT<br>EMALPCSIZE(1001234                                                                                             | ų <b>aa</b>                                                                                                    | EA 1.0                                                                  | 0 1,000.08                                    |
|                                                                                 |                                                                                                    |                                                                                                    |                                                                                                    |                                                                         |                                               |
|                                                                                 |                                                                                                    |                                                                                                    |                                                                                                    | Miguity                                                                 | 1,000,01                                      |
|                                                                                 | For Parsiano Gain Tama & Can                                                                                                    | aliza, piano vial <mark>de citano (</mark> ince con o                                                                             |                                                                                                    | Malayu Biy<br>a Garoundes<br>Tadagalaga                                 | 1000.00<br>000<br>1000.00                     |

\* You will be advised by your Sigma Healthcare representative if Purchase Orders do not apply for your transactions. This only applies to a few exceptions.

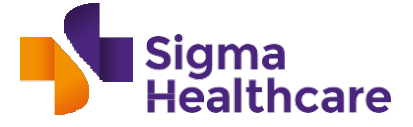

# 4. FAQs Questions?

# Do I need to register for the SAP Ariba Network?

Only if you are a new supplier to Sigma.

# How do I manage my business information via the SAP Ariba Network?

If you have registered via the SAP Ariba network, the network provides a user- friendly online portal for you to make changes to your business information such as changing your address or updating your banking information. If you need to make changes to your existing business information, please inform your Sigma Healthcare Representative who will assist you in registering on the SAP Ariba Network.

# Are there any costs to register for the Ariba Network?

There are <u>no network fees</u> to register for the SAP Ariba network with Sigma Healthcare or to make changes to your business information once registered.

### Does this apply to MPS?

No, these changes currently only apply to the Sigma Healthcare and Sigma Healthcare Logistics business.

# Who do I contact for any questions?

If you have questions on the information in this Guide, please contact your Sigma Healthcare Representative or send an email to: SupplierEnablement@sigmahealthcare.com.au